## 3. Eltern in die Klassen-Mailingliste eintragen

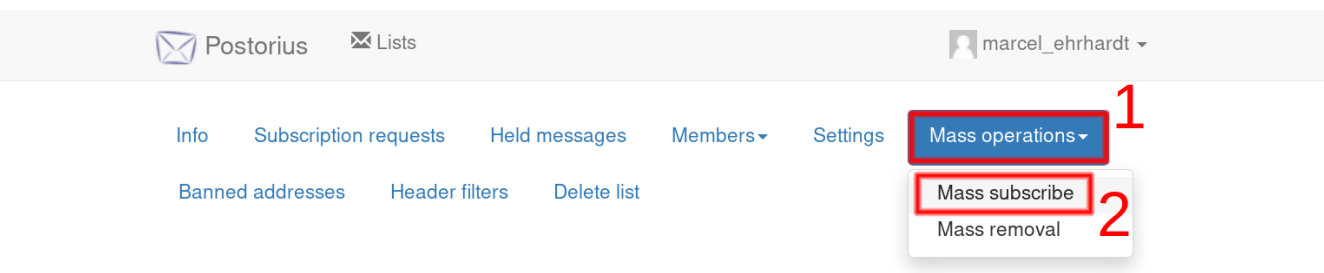

## Gehen Sie auf

- 1. "Mass operation" und
- 2. auf "Mass subscribe" (Mehrere E-Mail Adressen eintragen).

| 🔀 Po  | storius 🐱 Lists       |                     |                      |          | marcel_ehrhardt - |
|-------|-----------------------|---------------------|----------------------|----------|-------------------|
| Info  | Subscription requests | Held messages       | Members <del>-</del> | Settings | Mass operations - |
| Banne | ed addresses Header   | filters Delete list |                      |          |                   |
| Mass  | subscription          |                     |                      |          |                   |
|       |                       |                     |                      |          |                   |

| Emails to | max.mustermann@example.com (Max Mustermann)     |  |
|-----------|-------------------------------------------------|--|
| mass      | erika.mustermann@example.com (Erika Mustermann) |  |
| subscribe |                                                 |  |
|           |                                                 |  |
|           |                                                 |  |
|           |                                                 |  |
|           |                                                 |  |
|           |                                                 |  |
|           |                                                 |  |
|           |                                                 |  |

Dort geben Sie bitte in folgendem Format die E-Mail Adressen ein:

email@example.com (Name der Person)

Wie im Beispiel zu sehen:

max.mustermann@example.com (Max Mustermann)
erika.mustermann@example.com (Erika Mustermann)

Wenn Sie alle Adressen eingetragen haben, die neu hinzugefügt werden sollen, dann betstätigen Sie das mit "Subscribe users" (Benutzer eintragen).

**ACHTUNG:** Derzeit kann das System leider nur beim erstmaligen Eintragen in die Liste einer E-Mail Adresse einen Namen vergeben. D.h. sollten Sie nur `max.mustermann@example.com` an Stelle von `erika.mustermann@example.com (Erika Mustermann)` eingetragen haben, dann können Sie den Namen im Nachhinein nicht mehr hinzufügen/ändern.

Sollten Sie einen Namen falsch geschrieben oder vergessen haben, dann schreiben Sie bitte eine E-Mail an <u>admin@lists.brandwerder.de</u>. Ein Administrator kann diesen Fehler beheben.

## 4. Eltern aus einer Klassen-Mailingliste austragen

Sie müssen erst sich einloggen (Schritt 1) und dann zu der richtigen Klassen-Mailingliste gehen (Schritt 2).

| Postorius 🛛 🖾 Lists                         | marcel_ehrhardt -                    |  |  |
|---------------------------------------------|--------------------------------------|--|--|
| Info Subscription requests Held messages    | Members - Settings Mass operations - |  |  |
| Banned addresses Header filters Delete list | Subscribers 2<br>Moderators          |  |  |
| List subscribers                            | Owners                               |  |  |

- 1. Gehen Sie dazu auf "Members" (Mitglieder) und
- 2. dann auf "Subscribers" (Angemeldete Listenmitglieder).

| Postorius 🛛 🖾 Lists                                                                                   |                       |                | marcel_ehr                                          | nardt <del>-</del> |
|----------------------------------------------------------------------------------------------------|-----------------------|----------------|-----------------------------------------------------|--------------------|
| Info Subscription requests Hel                                                                        | ld messages Members - | Settings       | Mass operations -                                   |                    |
| Banned addresses Header filters                                                                       | Delete list           |                |                                                     |                    |
| List subscribers                                                                                      |                       |                | 0                                                   |                    |
|                                                                                                    |                       |                |                                                     |                    |
| Search members Q                                                                                      | CSV Export            | Unsubscribe Se | elected Unsubsc                                     | ribe All           |
| Search members Q                                                                                      | CSV Export            | Unsubscribe Se | elected Unsubsc                                     | ribe All           |
| Search members Q<br>Address<br>erika.mustermann@example.com (E                                        | CSV Export            | Unsubscribe Se | elected Unsubsc                                     | ribe All           |
| Search members Q<br>Address<br>erika.mustermann@example.com (E<br>marcel.ehrhardt@fu-berlin.de (Marce | CSV Export            | Unsubscribe Se | Alected Unsubsc<br>Member Options<br>Member Options | ribe All           |

- 1. Wählen Sie nun die Adressen aus, welche ausgetragen werden sollen, und
- 2. bestätigen Sie diese mit "Unsubscribe Selected" (Ausgewählte abmelden).